# 3.1.002.000

```
Versão GNFe: 2.0.14.4 <sem alteração>
Versão DLL: 2.0.29 <Valores Unitários com 10 casas decimais>
Versão UDF: <Sem Alteração>
Versão EnterpriseServer: 3.1.0.14 <Sem Alteração>
Versão Scanntech: 1.1.0.0 <correções nos travamentos>
Versão Sincronizador: 1.0.0.1 <Melhorias no Cadastro de Vendedores>
Versão EasyCash: 1.4.009.000
```

#### IMPORTANTE

Para atualizar um cliente da versão **3.0.136.XXX** para a **versão 3.0.137.XXX** é preciso tomar alguns cuidados antes de executar a atualização:

- 1. Instalar versão 2.5 do firebird : Migrar do Firebird 2.1 para 2.5
- 2. Atualizar as UDFs: alterar a DLL iw\_UDF.dll na pasta UDF do local de instalação do firebird 2.5
- 3. Substituir o EnterpriseServer: deve ser feito antes da atualização, e apos trocar os arquivo é importante executar o novo arquivo para realizar o seu registro.
- 4. Verificar também as alterações contida na versão 3.0.137.008

# **Melhorias**

#### Multi Empresa - Diferentes taxas para o mesmo cartão

Foi criado na tela Gerenciamento  $\rightarrow$  Cadastros  $\rightarrow$  Convênios na aba **Caixas dos Convênios** a possibilidade de se cadastrar uma taxa para um determinado convênio para várias empresas.

Para cadastrar basta selecionar o Convênio, a Empresa, o Caixa e a Taxa desejada e após o cadastro o sistema usará estes dados de acordo com a empresa do agendamento.

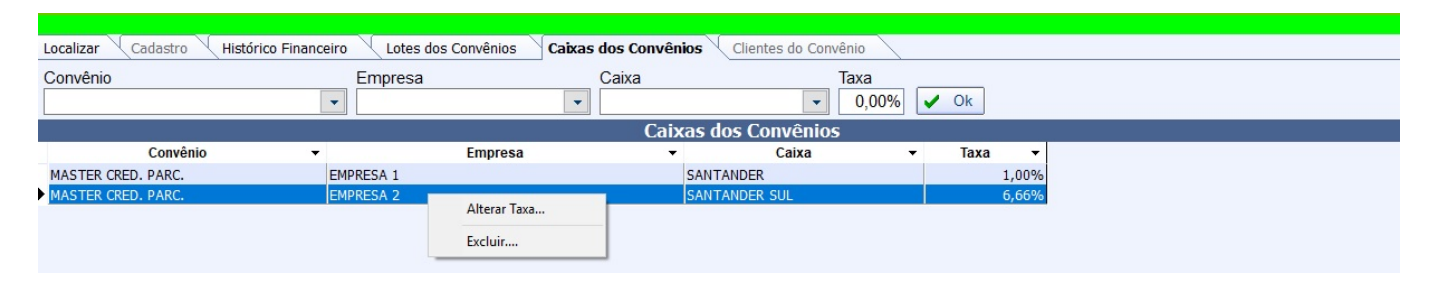

Para alterar a taxa basta selecionar o registro desejado, clicar com o botão direito do mouse e escolher a opção **Alterar Taxa** e para excluir o registro selecione a opção **Excluir**.

# Funcionário - Data de vencimento para vendas parceladas de Funcionário (Ticket 12165)

Na tela Gerenciamento → EasyCash → Configuração → Configuração do Pdv na aba **Integração** foi adicionado o campo **Exportar o dia de pagamento do Funcionário** que se marcado, o retaguarda enviará o dia de pagamento do Funcionário para o Frente de Caixa (após ser exportado) para que o mesmo use este dado para o vencimento de uma compra finalizada na forma de recebimento Funcionários.

#### Scanntech criar contas a receber

Foi criado na aba Resultados da interface de **Promoções Especiais** na qual é possível verificar o valor de reembolso das vendas caso o mesmo seja adicionado na aba promoção, um contas a receber.

| <ul> <li>Promoções em Vigencia</li> <li>Intervalo de Vendas</li> <li>Inicio 29/11/2016 Ter</li> </ul> | mino 11/12/2    | .016 🔽         | 🗸 Ap               | olicar 🏼 🎒 I   | mprimir        | 🐞 Agendar V | erba               |                      |            |           |                       |                    |            |
|----------------------------------------------------------------------------------------------------|-----------------|----------------|--------------------|----------------|----------------|-------------|--------------------|----------------------|------------|-----------|-----------------------|--------------------|------------|
| Descrição 🚽                                                                                           | Qtde<br>Vendida | Total<br>Custo | Total<br>Cadastr • | Total<br>Venda | Qtde<br>Cupons | ▪ Lucro/P ▪ | Margem<br>Venda(%) | Margem<br>Custo(%) * | Desconto 🕶 | Descont 🔻 | Reembolso<br>Unitário | Total<br>Reembolso | Agendado 🗸 |
| 15% DE DESCONTO RUM MONTILLA CARTA BRANCA 1L                                                          | 1               | 15,7000        | 20,7900            | 17,6700        |                | 1 1,97      | 11,149 %           | 12,548 %             | 3,12       | 15,007 %  | 3,12                  | 3,12               |            |
| 15% DE DESCONTO RUM MONTILLA CARTA BRANCA 1L                                                          | 5               | 78,5000        | 103,9500           | 88,3500        |                | 5 9,85      | 11,149 %           | 12,548 %             | 15,60      | 15,007 %  | 3,12                  | 15,60              |            |
| 15% DE DESCONTO RUM MONTILLA CARTA OURO 1L                                                            | 2               | 30,4800        | 41,5800            | 35,3400        |                | 2 4,86      | 13,752 %           | 15,945 %             | 6,24       | 15,007 %  | 3,12                  | 6,24               |            |

Para cria o agendamento é necessário selecionar o registro desejado, clicar no botão **Agendar Verba**, preencher os campos necessários para o agendamento e clicar em **OK**. Após esse processo o sistema emitirá uma mensagem sobre o agendamento em questão.

| 🎲 Lançamento Financeiro do Cai                                | ха                         | <u> </u>       |            |
|---------------------------------------------------------------|----------------------------|----------------|------------|
| Agente<br>SCANNTECH BRASIL AUTOMA                             | Nº Documer<br>000151208    | nto            |            |
| Fator<br><u>P</u> ositivo <u>N</u> egativo<br>Centro de Custo | Vencimento<br>06/06/2019 - | Valor<br>15,60 |            |
| VERBAS RECEBIDAS<br>Descrição<br>VERBAS RECEBIDAS - (VERBA    | AS RECEBIDAS)              |                |            |
|                                                               |                            | X Cancelar     | <u>0</u> k |

Caso queira desfazer o agendamento basta clicar com o botão direto do mouse e Excluir Verba

# Conciliação de cheques - Solicitar data

Foi criando um melhoria na interface de **Contas e Caixas** aba **Cheques** para que quando o usuário quiser conciliar um cheque e necessite colocar uma data específica. Ao selecionar o checkbox **Conciliar com Data** e selecionar o registro desejado o sistema já abrirá uma janela para ser colocada a data desejada, finalizado o processo o sistema mostrará no grid a data utilizada na conciliação do registro. Foi criado também um filtro que poderá filtrar **Conciliados**, **Não conciliado** e **Todos**.

| Fator do Cheque: Recebido                                                |                                                      |                                                        |  |  |  |  |  |  |  |  |
|--------------------------------------------------------------------------|------------------------------------------------------|--------------------------------------------------------|--|--|--|--|--|--|--|--|
| Número do Cheque Tipo de Cheque<br>Valor do Cheque ● Todos ○A Vista ○Pré | Mostrar<br>Todos      Conciliados      Não Conciliad | ados Onstrar Bloqueados                                |  |  |  |  |  |  |  |  |
| Cliente 👻 Banco 💌 Doc. Compra 👻 Emitente                                 | Fech.Cx Tipo - Conciliado                            | do 💌 Ag. Cheque 👻 Conta Cheque 💌 CMC7 💌 Data Conc. 💌 ^ |  |  |  |  |  |  |  |  |
| LUCIANO RODRIGBANCO BRADES(601 SOCIEDADE EMPRES/                         |                                                      | 5546 001620                                            |  |  |  |  |  |  |  |  |
| LUCIANO RODRIGBANCO DO ESTA 601 THIAGO BRESINSKI LA                      | 😋 🎬 Nova Data 🛛 🗆 🔨                                  | 1837 01000765                                          |  |  |  |  |  |  |  |  |
| LUCIANO RODRIG BANCO DO ESTA 601 THIAGO BRESINKI LAG                     | E                                                    | 1837 01000765 06/06/2019                               |  |  |  |  |  |  |  |  |
| LUCIANO RODRIG COOPERATIVA DE 601 THIAGO BRESINSKI LA                    | G Data                                               | 3134 76414                                             |  |  |  |  |  |  |  |  |
| EDILEIDE GONCA BANCO DO ESTA CH0000075CF0 (05614995781)                  |                                                      | 1837 010007 033183790180000755509010007657 21/05/2019  |  |  |  |  |  |  |  |  |
| ANA PAULA BISP COOPERATIVA DE CHP0001275CF PAULO PEREIRA DONA            | J                                                    | 3134 007434 756313450180012755100000743492             |  |  |  |  |  |  |  |  |
| ERICA FERNANDE COOPERATIVA DE CH0007357CF0 ERICA (15556307660)           | 🗙 Cancelar 🗸 Ok                                      | 3134 008329 756313440330073575100000832915             |  |  |  |  |  |  |  |  |
| FABRICIA DE OLIV COOPERATIVA DE CH0004938CF0 FABRICIA (05206874698       |                                                      | 3134 014515 756313480180049385100001451574             |  |  |  |  |  |  |  |  |

Uma vez selecionado **Conciliar com Datas**, não será necessário selecionar outra vez pois ficará guardada no registro do sistema.

#### Relatório de contas a Receber - adicionar o campo documento(CPF/CNPJ) do cliente

Foi adicionado o campo **CPF/CNPJ** nos relatórios financeiros, localizado em **Gerenciamento** → **Relatórios** → **Gestão Financeira** →**Relatórios de Contas a Receber e Contas a Pagar** 

|          | _                                                                                                    |                      |                     |                             |                                       |                                    |             |  |  |
|----------|----------------------------------------------------------------------------------------------------|----------------------|---------------------|-----------------------------|---------------------------------------|------------------------------------|-------------|--|--|
| Data de  | Referência 🗸 Da                                                                                                    | ita de Vencimento    | Data de Recebimento |                             |                                       |                                    |             |  |  |
| Início ( | io 01/02/2019  Iérmino 28/02/2019  Aplicar  Aplicar  Aplicar  Aplicar  Aplicar  Aplicar  Aplicar  Aplicar  Aplicar  Appicar  Appi |                      |                     |                             |                                       |                                    |             |  |  |
|          |                                                                                                    |                      |                     | RELATÓRIO DE CONTAS A RECEB | BER (DATA DE PAGAMENTO - NENHUM - REC | EBIDAS)                            |             |  |  |
| Nenhu    | enhum / Clentes / Centros / Contas / Formas de Cobrança / Convênos / Espécies de Pagto /                                                                                                    |                      |                     |                             |                                       |                                    |             |  |  |
| Drag a   | column header i                                                                                                    | here to group by tha |                     |                             |                                       |                                    |             |  |  |
| Bolet    | Boleto Ok?                                                                                                    | Boleto 🗵             | Cheque S            | Nome Empresa                | Razão Social                          | Usuário da Bx. 🗵 Núm. Boleto (EDI) | Doc. Agente |  |  |
|          | ×                                                                                                    |                      |                     | COMERCIAL                   | DENAIR                                |                                    | 00443659699 |  |  |
|          |                                                                                                    |                      | 218                 | COMERCIAL                   | DENAIR                                | JOSI                               | 00443659699 |  |  |
|          | ~                                                                                                    |                      | 850120              | COMERCIAL                   | EDILEIDE                              | JOSI                               | 05614995781 |  |  |

### Colocar campo Busca na tela de Ajuste de Salário (Ticket 12585)

Foi acrescentado o campo busca na interface de **Ajuste de Salário**, localizado em **Gerenciamento** → **Cadastro** → **Funcionários** aba **Situação Financeira**.

Documentação de software - http://wiki.iws.com.br/

| 1 | 谢 Ajuste de Sa | lário                      |   |         | 38 A.T. 57.3 | ×   |
|---|----------------|----------------------------|---|---------|--------------|-----|
|   | Data 👻         | Proventos                  | • | Valor - | Descrição    | - ^ |
|   | 01/01/2019     | ADICIONAL PERICULO SIDADE  |   | 0,00    |              |     |
|   | 01/01/2019     | SALÁRIO FAMÍLIA            |   | 0,00    |              |     |
|   | 01/01/2019     | ARREDOND PROVENTO DE FOLHA |   | 0,00    |              |     |
|   | 01/01/2019     | CONTRIB CONFEDERATIVA      |   | 0,00    |              |     |
|   | 01/01/2019     | ARREDOND DE DESC DE FOLHA  |   | 0,00    |              |     |
| • | 01/01/2019     | INSS                       |   | 0,00    |              |     |
|   | 01/01/2019     | HORAS FALTOSAS             |   | 0,00    |              |     |
|   | 01/01/2019     | AJUDA DE CUSTO             |   | 0,00    |              |     |
|   | 01/01/2019     | DOMINGOS E FERIADOS        |   | 0,00    |              |     |
|   | 01/01/2019     | ARREDOND DESCONTO FERIAS   |   | 0,00    |              |     |
|   | 01/01/2019     | HORAS EXTRAS               |   | 0,00    |              | ×   |
| < |                |                            |   |         |              | >   |
|   | Busca INSS     |                            |   |         |              |     |
|   | Total          | 1.108,00 🖨 Imprimir        |   |         | 🗙 Cancelar 🗸 | Ok  |

# Relatório de Itens com validade vencendo - Criar filtro seção, grupo, subgrupo (Ticket 12154)

Foi acrescentado filtros de Seção, Grupo, e etc..., no Relatório de Itens com Validades Vencendo,

| Empresa LI-01  | •                             |                                                                         |           |
|----------------|-------------------------------|-------------------------------------------------------------------------|-----------|
| Tipo Seção     | Filtro BEBIDAS                | ▼ Inicio 01/05/2019 ▼ Termino 31/05/2019 ▼ ✓ Aplicar  G Imprimir  Todos |           |
| Código         | ▼ Descrição                   | ✓ Vencime ✓ Qtde<br>Vencime ✓ Estoque ✓ Data<br>Entrada ✓ N.f.          | ▼ Bloq. ▼ |
| 07894900530001 | AGUA MIN CRYSTAL S/GAS 0500ML | 23/05/2019 10 259 14/05/2019                                            |           |

O usuário poderá usar selecionar a data desejável e selecionar o checkbox **Todos**, para retornar os produtos independentes do filtro

#### Tratamento Correspondente Bancário no Fechamento de Caixa

No fechamento de caixa foi feito o tratamento do Correspondente Bancário, onde o mesmo foi separado do **Suprimento** e criada uma nova categoria chamada **Correspondente Bancário** dentro dos detalhes financeiros da forma de recebimento **Dinheiro**.

Ao realizar a confirmação geral do fechamento de caixa o sistema irá lançar o valor feito do Correspondente Bancário em uma conta a receber já baixada com o centro de custo informado na configuração **6603 - Centro de Custo Correspondente Bancário**, alimentando assim os relatórios do sistema (contas e caixas - detalhes financeiros, contas a receber, centro de custos, acompanhamento de fechamento de caixa e formas de recebimento ECF).

#### Mais detalhes em Fechamento de Caixa.

#### Pedido

Adiconado uma coluna com a quantidade para perda do item.

#### **Localizar Produtos**

Adicionado duas colunas com informações sobre o MarkUp do Produto, colunas MarkUp e Representação do Markup. Na coluna Markup será exibida o valor do markup, já na coluna Representação será exibida uma imagem para ilustrar o markup, que pode ser de 3 formas:

- 1. Seta Verde para Cima: representa que o markup está positivo;
- 2. Seta Vermelha para Baixo: representa que o markup está negativo;
- 3. Imagem de Exclamação: representa que o markup é zero;

| OCA COLA     |                                  |         |         |          |                 |         |                      |          | Inicia |
|--------------|----------------------------------|---------|---------|----------|-----------------|---------|----------------------|----------|--------|
| Código 👻     | Descrição <del>∝</del> ↑         | Custo - | Preço 👻 | Markup 👻 | Representação 🔻 | Qtde Co | Qtde Ve <del>-</del> | Endereço | •      |
| 000001040135 | COCA COLA 2L PETKKKKK            | 150,000 | 8,9900  | -94,01   |                 | 0,00    | 0,00                 |          | NEM    |
| 894900018219 | COCA COLA 2L.PET C/4UN           | 18,560  | 25,0000 | 34,70    | <u> </u>        | 0,00    | 0,00                 |          | NEM    |
| 894900018134 | COCA COLA 350LATA L12P11 C/12UN  | 22,440  | 23,9900 | 6,91     | 1               | 0,00    | 0,00                 |          | NE     |
| 894900010015 | COCA COLA 350ML LATA             | 1,870   | 2,1900  | 17,11    | 1               | 0,00    | 0,00                 |          | NE     |
| 894900130010 | COCA COLA 350ML LATA LIGHT       | 2,000   | 2,1900  | 9,50     | <b>^</b>        | 0,00    | 0,00                 |          | NE     |
| 894900011609 | COCA COLA 600ML PET              | 2,860   | 3,3500  | 17,13    | <b>†</b>        | 0,00    | 0,00                 |          | NE     |
| 000001026719 | COCA COLA GAR. 1LT C/CASCO       | 2,362   | 3,4900  | 47,76    | <b>^</b>        | 0,00    | 0,00                 |          | NE     |
| 894900010220 | COCA COLA LT.350ML C/6UN         | 10,380  | 12,9900 | 25,14    | <b>†</b>        | 0,00    | 0,00                 |          | NE     |
| 894900011708 | COCA COLA PET.3LT                | 6,460   | 7,3900  | 14,40    | <b>^</b>        | 0,00    | 0,00                 |          | NE     |
| 00000104043  | COCA COLA TRIB                   | 25,000  | 4,0000  | -84,00   | 4               | 0,00    | 0,00                 |          | NE     |
| 894900701753 | COCA COLA ZERO 1,5LT             | 4,358   | 4,9900  | 14,50    | <b>^</b>        | 0,00    | 0,00                 |          | NE     |
| 894900701593 | COCA COLA ZERO 2,5LT             | 5,253   | 1,0000  | -80,96   |                 | 0,00    | 0,00                 |          | NE     |
| 894900701203 | COCA COLA ZERO 250ML MINI LATA   | 1,313   | 6,9800  | 431,61   | 1               | 0,00    | 0,00                 |          | NE     |
| 894900701517 | COCA COLA ZERO 2LT               | 4,731   | 5,5400  | 17,10    | 1               | 0,00    | 0,00                 |          | NE     |
| 894900700015 | COCA COLA ZERO 350LATA           | 1,868   | 2,1900  | 17,24    | 1               | 0,00    | 0,00                 |          | NE     |
| 894900700220 | COCA COLA ZERO 350LATA L+P- C/6U | 10,208  | 12,9900 | 27,25    | 1               | 0,00    | 0,00                 |          | NE     |
| 894900701609 | COCA COLA ZERO 600ML             | 2,600   | 3,3500  | 28,85    | <u> </u>        | 0,00    | 0,00                 |          | NE     |
| 894900015119 | COCA COLA.GAR.1LT                | 3,064   | 3,0640  | 0,00     | <u> </u>        | 0,00    | 0,00                 |          | NE     |

# Confirmação de Preço (Ticket 11914)

Adicionado um alerta na confirmação de preço para que ao alterar um valor e a diferença em porcentagem com relação do preço anterior seja maior que o permitido o sistema de um alerta questionando o usuário se deseja continuar. A porcentagem permitida é padronizada na configuração **4404 Percentual de Variação de Preço**, por padrão essa configuração vai com valor 0, ou seja, não valida a diferença. Ao exibir o alerta caso o usuário opte por continuar é feito a validação de permissão **Modulo: Produtos; Permissão: Alterar Preço de Venda Acima da Variação**.

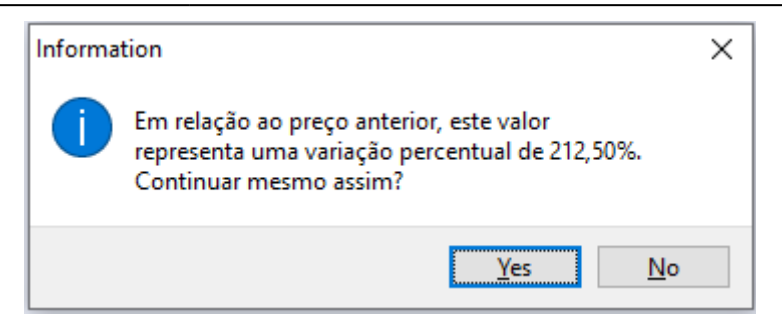

O alerta só será apresentado caso o item já tenha um preço cadastrado para que possa ser feito o calculo de variação .

### **Confirmar Nota Fiscal**

Adicionado uma trava para que ao confirmar uma nota fiscal própria que cotenha itens classificados como Substituição Tributária e que o mesmo não tenha o código CEST, não permitir a confirmação até que os itens seja corrigidos.

Também foi adicionado na aba Itens da Nota Fiscal, uma coluna com códido CEST para facilitar o usuário na localização dos mesmos.

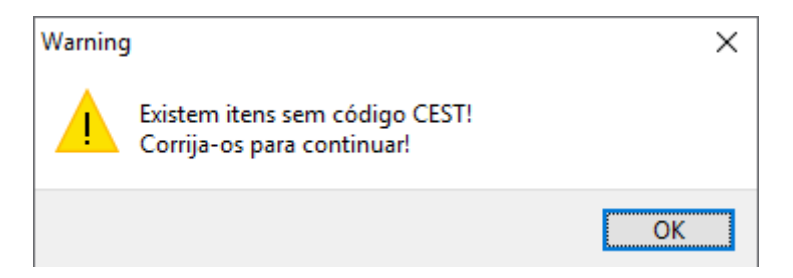

### Cotação: Inserir itens na cotação com mais agilidade (Ticket 11196)

Foi criado uma opção para ao inserir um itens na cotação a interface seja parecida com a interface de promoções, facilitando assim a inserção de produtos na cotação e dando mais agilidade no processo em questão. Como já foi dito, essa melhoria funcionará semelhante a interface de promoção. Ao localizar um produto e selecionar um ou vários(produtos), basta o usuário clicar em inserir que os produtos serão inseridos na aba **Itens**, após clicar o usuário já poderá localizar outro produto de sua escolha.

| 2025/05/31 20:05 |                                     | 7/28                           |           | 3.1.002.000     |  |  |
|------------------|-------------------------------------|--------------------------------|-----------|-----------------|--|--|
| 🎲 Selecione o(s  | ) iten(s)                           |                                | <u>10</u> |                 |  |  |
| Seleção Iten     | IS                                  |                                |           |                 |  |  |
| Código ou Deso   | rição do Item                       |                                | ⊙ Co      | ntendo          |  |  |
| ARROZ CODIL      |                                     |                                | 🔿 Ini     | ci <u>a</u> ndo |  |  |
| Código 👻         | Descrição <del>√</del> ↑            | Descr.Sucinta 👻                | Venda 👻   | Custo • ^       |  |  |
| • 07897105502309 | ARROZ CODIL 5000G 3/4               | ARROZ CODIL 5000G 3/4          | 6,99      | 5,810           |  |  |
| 07897105502255   | ARROZ CODIL AMARAL 5000G TP1*       | ARROZ CODIL AMARAL 5000G TP1*  | 12,99     | 10,740          |  |  |
| 07897105511196   | ARROZ CODIL CODISUL 2000G TP1       | ARROZ CODIL CODISUL 2000G TP1  | 5,89      | 4,650           |  |  |
| 07897105511141   | ARROZ CODIL CODISUL 5000G TP1*      | ARROZ CODIL CODISUL 5000G TP1* | 12,69     | 10,500          |  |  |
| 07897105517013   | ARROZ CODIL INTEG 1000G             | ARROZ CODIL INTEG 1000G        | 4,49      | 3,120           |  |  |
| 07897105514029   | ARROZ CODIL MARTINS 5000G TP4*      | ARROZ CODIL MARTINS 5000G TP4* | 10,99     | 8,750           |  |  |
| 07897105502583   | ARROZ CODIL PLUS 1000G TP1          | ARROZ CODIL PLUS 1000G TP1     | 3,99      | 2,890           |  |  |
| 07897105511189   | ARROZ CODIL PLUS 2000G TP1          | ARROZ CODIL PLUS 2000G TP1     | 7,89      | 5,780           |  |  |
| 07898942511189   | ARROZ CODIL PLUS 2000G TP1          | ARROZ CODIL PLUS 2000G TP1     | 7,89      | 5,780           |  |  |
| 07897105500909   | ARROZ CODIL PLUS 5000G TP1*         | ARROZ CODIL PLUS 5000G TP1*    | 16,99     | 14,320          |  |  |
| 07897105500091   | ARROZ CODIL SEMPRE SOLTO 5000G TP1* | ARROZ CODIL SEMPRE SOLTO 5000G | 8,39      | 6,430           |  |  |
| 07897105500176   | ARROZ CODIL TRAD 2000G TP1          | ARROZ CODIL TRAD 2000G TP1     | 6,49      | 4,720           |  |  |
| 07897105500015   | ARROZ CODIL TRAD 5000G TP1*         | ARROZ CODIL TRAD 5000G TP1*    | 13,99     | 11,375          |  |  |
| 07897105503436   | ARROZ CODIL TRAD 5000G TP2*         | ARROZ CODIL TRAD 5000G TP2*    | 12,49     | 9,625           |  |  |
| <                | Item 2 d                            | e 14                           |           | ×<br>>          |  |  |
| 🗹 Cotação        | ✓ Não Cotação                       |                                | I         | lnserir         |  |  |
|                  |                                     | ×                              | Cancelar  | Ok              |  |  |

Já com os produtos na aba Itens, o usuário poderá escolher quais serão excluídos ou inseridos na cotação a qual eles pertencem.

| 1  | Selecio   | one o | o(s) iten(s)   |   |                                |       |      |            | <u></u> |                                    | ×          |
|----|-----------|-------|----------------|---|--------------------------------|-------|------|------------|---------|------------------------------------|------------|
| Se | leção     | It    | ens            |   |                                |       |      |            |         |                                    |            |
|    | Sel.      | •     | Código         | • | Descrição 👻                    | Valor | •    | Max. Desc. | •       | Custo                              | <b>-</b> ^ |
| Þ  |           |       | 07896224000307 |   | ARROZ CELIA 1000G TP1 BCO      |       | 3,19 |            | 0       | 2                                  | ,4700      |
|    |           |       | 07896444110015 |   | ARROZ COCAL MIRI 1000G TP1 BCO | 1     | 4,69 |            | 0       | 3                                  | ,3800      |
|    |           |       | 07897105502309 |   | ARROZ CODIL 5000G 3/4          |       | 6,99 |            | 0       | 5                                  | ,8100      |
|    |           |       | 07898279798369 |   | BALA FINI GELATINA 080G TUBES  |       | 5,99 |            | 0       | 3                                  | ,1500      |
|    |           |       | 08410525159619 |   | BALA FINI GELATINA 080G TUBES  |       | 5,99 |            | 0       | 4                                  | ,3000      |
|    |           |       | 07896016608766 |   | AGUA COCO DUCOCO 1000ML        |       | 8,49 |            | 0       | 5,                                 | ,7200      |
|    |           |       | 07894900530056 |   | AGUA MIN CRYSTAL S/GAS 5000ML  |       | 8,99 |            | 0       | 6                                  | ,7500      |
|    |           |       |                |   |                                |       |      |            |         |                                    | v          |
| <  |           |       |                |   |                                |       |      |            |         |                                    | >          |
|    | Exclusion | uir   |                |   |                                |       |      |            |         |                                    |            |
|    |           |       |                |   |                                |       |      | X Ca       | ncelar  | <ul> <li>Image: A state</li> </ul> | Ok         |

Os produtos que existentes na aba **Itens** serão de determinada cotação, ou seja, se usuário escolheu a Cotação **"A"** os produtos contidos poderão ser diferentes da Cotação **"B"**.

### Caminho de destino do força de venda (Ticket 12129)

Foi feita uma melhoria na interface de Força de Venda localizada em **Gerenciamento** → **Estoque** → **Vendas** → **Força de Venda** para resolver o problema de ficar trocando o caminho na aba **Exportação** e **Importação** para que não seja necessário ficar alterando toda vez ao entrar no sistema.

| Exporta   | Exportação Importação                                               |                                       |  |  |  |  |  |  |  |
|-----------|---------------------------------------------------------------------|---------------------------------------|--|--|--|--|--|--|--|
| Destino   | C:\Intelliware\Intellicash\V20170123XE2\01.Intellicash3.0_XE2_ESXE2 | e e e e e e e e e e e e e e e e e e e |  |  |  |  |  |  |  |
| Clientes  | Produtos Pedidos                                                    |                                       |  |  |  |  |  |  |  |
| Localizar |                                                                     | ]                                     |  |  |  |  |  |  |  |

#### Tela de cheques - mudança no layout (Ticket 13048)

Foi realizado a alteração do layout da aba Cheques, localizado em Gerenciamento  $\rightarrow$  Cadastro  $\rightarrow$  Clientes.

| Localizar Cadastro Orçamento Recebimento                                                                                                    |
|----------------------------------------------------------------------------------------------------|
| Data de Entrada Chq: Inicio 01/02/2019 v Término 28/02/2019 v Aplicar Gibint + Clique para                                                                                                    |
| Entrada v Depósito v Num. Cheq v Valor Chq. v Foto v                                                                                                    |
| ▶ 05/02/2019 00/02/2019 0000075 942,00 942,00 94 |
| 05/02/2019 [08/03/2019 [0850129 500,00]                                                                                                    |
|                                                                                                    |
|                                                                                                    |
|                                                                                                    |
|                                                                                                    |
|                                                                                                    |
|                                                                                                    |
| 1.442,00                                                                                                    |
| RELATÓRIO DETALHES FINANCEIROS                                                                                                    |
| Fantasia • DIC • DATAEN • Valor • Valor Pago • PG • Data PG • Descrição • Documento • Tipo • Boleto • Empresa                                                                                                    |
| ▶ GONCALVES MATOS C  05/02/2019 942,00 942,00 92  05/02/2019 FECH CX3 - 05/02/19 CF268553 CH0000075 / R‡CH0000075CF003‡PAG COLABORADORES LL                                                                                                    |
|                                                                                                    |
|                                                                                                    |
|                                                                                                    |
|                                                                                                    |
|                                                                                                    |
| 942.00 942.00                                                                                                    |
| Dados Aldicionals / Foto / Autorizados / Historicos / Cheques / SPC / Preferencias / Outros Dados / Preços Especiais /                                                                                                    |
| GONCALVES MATOS /                                                                                                    |

# Filtro de agentes no EDI bancário (Ticket 12893)

Foi criado um filtro por cliente na interface **Intercâmbio Bancário** na aba **Boletos**, localizado em **Gerenciamento → Financeiro → Intercâmbio Bancário**. Para o funcionamento correto da melhoria o usuário deverá escolher o **Tipo de Boleto** e as data de **Início** e **Término** e ao clicar no botão **Aplicar**, o sistema irá carregar todos os registro do período desejado possibilitando a filtragem de clientes.

| Transmissão -  | Transmissão - Boletos V Boletos V Layout Boleto                                                 |              |          |       |             |             |         |            |         |         |            |             |
|----------------|-------------------------------------------------------------------------------------------------|--------------|----------|-------|-------------|-------------|---------|------------|---------|---------|------------|-------------|
| Empresa U-01   | Empresa LI-01 Tipo de Data<br>O Referência O Vencimento                                         |              |          |       |             |             |         |            |         |         |            |             |
| Tipo de Boleto | Tipo de Boleto BANCO BRADESCO SEM PROTESTO 🔽 Início 01/02/2019 🔽 Término 28/02/2019 🔽 🖌 Aplicar |              |          |       |             |             |         |            |         |         |            |             |
| Cliente        | liente 24 HORAS 🔹                                                                               |              |          |       |             |             |         |            |         |         |            |             |
| Emissão Ex     | Emissão Excluídos                                                                               |              |          |       |             |             |         |            |         |         |            |             |
| Geral Impres   | SSOS                                                                                            |              |          |       |             |             |         |            |         |         |            |             |
| Emitir -       | Referência 👻                                                                                    | Vencimento - | Saca     | ido 🔫 | Documento - | Núm. Doc 🔹  | Valor - | Carencia - | Multa - | Juros - | Desc. Pont | Imp. Bol. 👻 |
|                | 01/02/2019                                                                                      | 10/03/2019   | 24 HORAS |       | 019         | CF002289510 | 99,76   | 10         | 0,00%   | 5,00%   | 0,00%      |             |
|                | 01/02/2019                                                                                      | 10/03/2019   | 24 HORAS |       | 0191        | CF003267578 | 84,05   | 10         | 0,00%   | 5,00%   | 0,00%      |             |
|                | 04/02/2019                                                                                      | 10/03/2019   | 24 HORAS |       | 0191        | CF002290150 | 216,81  | 10         | 0,00%   | 5,00%   | 0,00%      |             |
|                | 04/02/2019                                                                                      | 10/03/2019   | 24 HORAS |       | 019         | CF004167976 | 217,13  | 10         | 0,00%   | 5,00%   | 0,00%      |             |

## Recarga Celular - Tratamento Cheque

No fechamento de caixa foi feito o tratamento da Recarga de Celular em Cheque.

Ao realizar a confirmação geral do fechamento de caixa o sistema irá lançar o valor feito da Recarga de Celular em Cheque em uma conta a receber com o centro de custo informado na configuração **6403 - Centro de Custo Recarga de Celular**, alimentando assim os relatórios do sistema (contas e caixas - detalhes financeiros, contas a receber, centro de custos, acompanhamento de fechamento de caixa e formas de recebimento ECF).

# Melhoria na tela de entrada de notas - Exibir cadastro x XML (Ticket 12126 e Ticket 11518)

Foi feita a inserção de novas colunas na interface **Produtos Novos no XML**, **CEST** do Cadastro, **ICMS** do Cadastro e **PIS COFINS** do Cadastro.

| 244881/Pastificio Santa Amalia S/A                                                                                                  | NS Cad.   |
|----------------------------------------------------------------------------------------------------|-----------|
|                                                                                                    | NS Cad.   |
| Trib. ICMS V MVA V ICMS(%) V ICMS (%) Cad. V NCM V NCM Cad. CEST V CEST Cad. PIS/COFINS V PIS/COF                                   | nio ouur  |
| F 37,93 25 0 33051000 33051000 2001700 2001700 4 - Monofasico 2 - Monofásico                                                        |           |
| F         37,93         25         0         33051000         2001700         201700         4 - Monofasico         2 - Monofásico  |           |
| F         37,93         25         0         33051000         2001700         201700         4 - Monofasico         2 - Monofásico  |           |
| F         37,93         25         0         33051000         2001700         201700         4 - Monofasico         2 - Monofásico  |           |
| F         37,93         25         0         33051000         2001700         2001700         4 - Monofasico         2 - Monofásico |           |
|                                                                                                    |           |
|                                                                                                    |           |
|                                                                                                    |           |
|                                                                                                    |           |
|                                                                                                    |           |
|                                                                                                    |           |
|                                                                                                    |           |
|                                                                                                    |           |
|                                                                                                    |           |
|                                                                                                    |           |
|                                                                                                    |           |
|                                                                                                    |           |
|                                                                                                    |           |
|                                                                                                    |           |
|                                                                                                    |           |
|                                                                                                    | ~         |
| C                                                                                                    | >         |
| Imprimir Comparações 1º Item (Total 5)                                                                                              | elar 🖌 Ok |

# Habilitar opção alterar vencimento do cupom fiscal no fechamento de caixa (Ticket 11901)

Referente a opção de alterar vencimento do cupom fiscal no fechamento de caixa para cupons de Clientes e Funcionários (antes não estava sendo habilitado).

A opção somente será habilitada se a confirmação parcial estiver aberta e se o agendamento financeiro não estiver baixado (em caso de venda online).

Foi criada uma permissão de usuário para que o mesmo possa alterar o vencimento do Cupom (Módulo **Caixa** - Permissão **Alterar Vencimento Cupom**).

# NFeDestinada - Criar um campo para pesquisar pelo numero da nota fiscal (Ticket 11528)

Na interface **Relatório de Notas Fiscais Eletrônicas Destinadas** localizada em **Gerenciamento→ Relatório→ Gestão Fiscal→NfeDestinada**, que antes o campo **Localizar** realizava busca apenas pela **Chave** da Nota Fiscal, agora o usuário poderá localizar também pelo **Número** da Nota Fiscal.

| NF-e Destinadas Devoluções      |                      |                              |                                          |                        |
|---------------------------------|----------------------|------------------------------|------------------------------------------|------------------------|
| Filtro de Notas NE-o Doctinadas | Emissão Verificação  | Situação                     | Tipo (Emissor)                           | 🖌 Aplicar 🛛 🖾 Imprimir |
|                                 |                      | <ul> <li>Denegado</li> </ul> | <ul> <li>Saida</li> <li>Saida</li> </ul> |                        |
| Manifestação Todas ~            | Término 25/06/2019 - | O Cancelado                  |                                          |                        |
| Localizar Chave                 |                      | Chave                        | lúmero                                   |                        |

### Tela de exportação para PDV quando banco é multi empresa

Foi realizado a melhoria para localizar no campo empresa de acordo com usuário logado.

#### **Orçamento - Desempenho para validar o bloqueio de produtos**

Foi realizado tratamento para o problema de concorrência na interface de **Orçamento** 

#### Permissão para acessar Confirmação de Vendas

Foi adicionado permissão de usuário para acessar a confirmação de vendas. (Modulo: **PDV**; Permissão: **Acessar Confirmação de Vendas**)

#### Promoção Agrupada

Quando o usuário adiantar a data de início da promoção para data atual o sistema já insere os itens na promoção automaticamente.

#### **Promoções Encerradas**

Adicionado uma nova coluna para informar o agrupamento do item, caso o mesmo tenha.

#### Preço de Atacado por Cliente com Multi Empresa

Foi feito um tratamento para que ao excluir um preço de atacado por cliente e o sistema seja multi empresa, questionar o usuário se deseja excluir para todas as empresas.

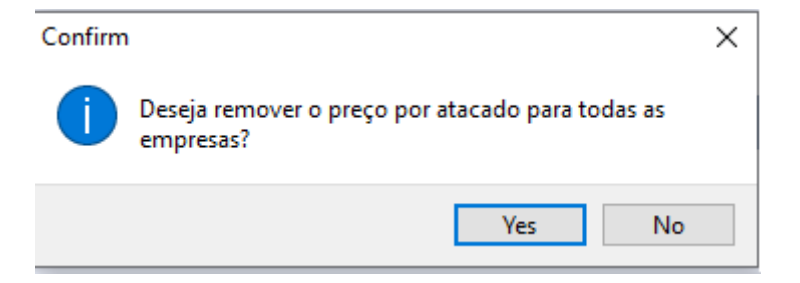

### Exportação para Balanças (Ticket 11659)

Em Gerenciamento → EasyCash → Exportação, sub aba Balanças, foi adicionado a opção de selecionar quais itens deseja exportar para balança, para isso basta marcar ou desmarcar quais itens deseja. Para facilitar foi adicionado a opção de selecionar todos ou inverter seleção sobre o botão Exportar.

Também foi adicionado um campo para localizar produtos dentro da interface, esse apção localiza pela descrição ou código de balança.

|                | IWS<br>INTELLIWARE<br>SOLUTIONS | Bem vindo <b>ADI</b>           | MIN, você está conec | ado em DESENVOLVIMEN | то                                    |                    |
|----------------|---------------------------------|--------------------------------|----------------------|----------------------|---------------------------------------|--------------------|
| Empresa DES    | SENVOLVIMENTO                   |                                |                      | •                    |                                       |                    |
| Geral          | dutos Estoque                   | Clientes                       | Cestas Empres        | as Usuários Vend     | ledores Configurações                 | Balança Termir     |
| Descri         | ção 🔫                           |                                | Path                 | <b>•</b>             | SQL                                   | •                  |
| FILIZOLA       |                                 |                                |                      |                      |                                       |                    |
| MGV5           |                                 |                                |                      |                      |                                       |                    |
| TOLEDO         | _                               |                                |                      | . 1                  |                                       |                    |
| Exportar -     | EAN 👻                           | Cód.Bala 🔻                     | Descr                | ção Cupom            | <ul> <li>Descrição Balança</li> </ul> | <b>→</b> † Preço → |
|                | 000000000196                    | 0000196                        | ABACATE A            |                      | ABACATE A                             | 4,7900             |
| $\checkmark$   | 000000001960                    | 0000196                        | ABACATE A            |                      | ABACATE A                             | 4,7900             |
|                | 000000000188                    | 0000188                        | ALCATRA SAUD.TE      | MP.                  | ALCATRA SA                            | 16,9800            |
| $\checkmark$   | 000000000076                    | 0000076                        | ALHO EM CONSERV      | 'A                   | ALHO EM CO                            | 23,9800            |
|                | 000000008471                    | 0000847                        | ALHO GRANEL          |                      | ALHO GRANE                            | 26,9800            |
| $\checkmark$   | 000000000847                    | 0000847                        | ALHO GRANEL          |                      | ALHO GRANE                            | 26,9800            |
| I              | 0000000001887                   | 0001887 ALHO PACOTE ALHO PACOT |                      |                      | ALHO PACOT                            | 19,3900            |
|                | 000000009783                    | 0009783                        | ALHO GRANEL ROX      | O ARG                | ALHO ROXO                             | 19,4900            |
|                | 000000097833                    | 0009783                        | ALHO GRANEL ROX      | O ARG                | ALHO ROXO                             | 19,4900            |
|                | 0000000000917                   | 0000917                        | ALICHE NACIONAL      | GRAN                 | ALICHE NAC                            | 39,4900            |
|                | 000000001146                    | 0001146                        | AMEIXA ARG. BAND     | ).                   | AMEIXA ARG                            | 12,6900            |
|                | 000000000816                    | 0000816                        | AMEIXA ARGENTIN      | A                    | AMEIXA ARG                            | 14,3900            |
|                | 000000002053                    | 0002053                        | AMEIXA NAC.BAND      | EJA                  | AMEIXA NAC                            | 5,7500             |
|                | 000000001232                    | 0001232                        | AMEIXA NACIONAL      | BAND                 | AMEIXA NAC                            | 11,7900            |
| +              | 🎒 Imprimir                      | Localizar Produ                | to                   |                      | ,                                     |                    |
| Sector Export  | ar 🛛 🖓 Recarreg                 | gar Registr                    | o 27 de 1545         |                      |                                       |                    |
| Exportação     | Configuração d                  | los PDV's                      |                      |                      |                                       |                    |
| Exportação     |                                 |                                |                      |                      |                                       |                    |
| Sem certificad | o conf.                         | 📃 Caixa Fecha                  | do 2 dias            | Promoções Vencidas!  | Nenhuma nota para conferir!           |                    |

Por padrão a maioria das balanças vem configuradas para que ao receber um novo arquivo ela apaga os cadastros existentes e importa o novo. Nesse caso a balança não ficará com todos os produtos.

### Promoção Agrupada

Adicionado um filtro na tela de itens para confirmação de promoção para permitir filtrar por agrupamento.

| 2025/05        | /31 20:05             |                        | 13/28       |            |                 |                   | 3.1.00   | 02.000 |
|----------------|-----------------------|------------------------|-------------|------------|-----------------|-------------------|----------|--------|
| 🎲 Sel          | eção de itens para Pr | omoção                 |             |            |                 | _                 |          | ×      |
| Empre          | sa DESENVOLVIME       | ENTO 💌                 | Agrupamento | DUPLICAR   |                 | •                 | ·        |        |
| <u>S</u> eleçã | o <u>It</u> ens       |                        |             |            |                 |                   |          |        |
| Sel            | Código 👻              | Descrição              | •           | Inicio 👻   | Preço<br>Normal | Preco<br>Promoç * | Encerran | n ^    |
|                | 7622300732264         | SUCO FRESH 15GOIABA    |             | 25/07/2019 | 0,5500          | 0,6000            | 27/07/20 | 19     |
|                | 7622300732042         | SUCO FRESH 15LIMAO     |             | 25/07/2019 | 0,5500          | 0,6000            | 27/07/20 | 19     |
|                | 7622300732714         | SUCO FRESH 15MORANGO   |             | 25/07/2019 | 0,5500          | 0,6000            | 27/07/20 | 19     |
|                | 7622300732943         | SUCO FRESH 15TANGERINA |             | 25/07/2019 | 0,5500          | 0,6000            | 27/07/20 | 19     |
|                | 7622300731991         | SUCO FRESH 15CAJU      |             | 25/07/2019 | 0,5500          | 0,6000            | 27/07/20 | 19     |
|                | 7622300732080         | SUCO FRESH 15MARACUJA  |             | 25/07/2019 | 0,5500          | 0,6000            | 27/07/20 | 19     |
|                | 7622300732202         | SUCO FRESH 15GUARANA   |             | 25/07/2019 | 0,5500          | 0,6000            | 27/07/20 | 19     |
|                | 7622300732912         | SUCO FRESH 15UVA       |             | 25/07/2019 | 0,5500          | 0,6000            | 27/07/20 | 19     |
|                | 7622300731489         | SUCO FRESH 15LARANJA   |             | 25/07/2019 | 0,5500          | 0,6000            | 27/07/20 | 19     |
|                | 7622300731540         | SUCO FRESH 15ABACAXI   |             | 25/07/2019 | 0,5500          | 0,6000            | 27/07/20 | 19     |
|                | 7622300732127         | SUCO FRESH 15MANGA     |             | 25/07/2019 | 0,5500          | 0,6000            | 27/07/20 | 19     |
|                | 7622300823863         | SUCO FRESH 15PESSEGO   |             | 25/07/2019 | 0,5500          | 0,6000            | 27/07/20 | 19     |
|                | 7622300794552         | SUCO FRESH 15LIMAO     |             | 25/07/2019 | 0,5500          | 0,6000            | 27/07/20 | 19     |
| <              |                       |                        |             |            |                 |                   |          | >      |
|                |                       | Item 2                 | 23 de 24    |            |                 |                   |          |        |
| Localiz        | ar Produto            |                        |             |            |                 |                   |          |        |
|                |                       |                        |             |            |                 |                   |          |        |
| 1              | Excluir 🔠 Etiqu       | etas                   |             |            |                 |                   |          |        |
|                |                       |                        |             |            | XC              | ancelar 🗸         | Confirm  | ar     |

3 1 002 000

### Exportação para MgMobile

2025/05/31 20.05

Desenvolvido o layout de exportação de preço de atacado para o MgMobile. O sistema irá criar o arquivo com nome de **Escalonamento.txt** contendo os itens, as quantidades e o desconto para cada faixa de quantidade.

### Lançamento de cheque devolvido (Ticket 8938)

Foi criada a possibilitade de devolver cheques no sistema e para isto basta ir em Gerenciamento → Cadastros → Contas e Caixas (Aba Cheques - Movimento), selecionar o cheque que deseja devolver e clicar com o botão direito do mouse selecionando a opção Devolução.

Last update: 2019/08/13 intellicash:atualizacoes:3.1.002.000 http://wiki.iws.com.br/doku.php?id=intellicash:atualizacoes:3.1.002.000&rev=1565696026 12:33

| Movimento Depósitos Pagamentos Pa                 | Cheques Movimento Ger. Bancos                                                        | \                                                                                                    |                                                                                                    |                                                                                                    |  |  |  |  |  |
|---------------------------------------------------|--------------------------------------------------------------------------------------|----------------------------------------------------------------------------------------------------|----------------------------------------------------------------------------------------------------|----------------------------------------------------------------------------------------------------|--|--|--|--|--|
| Início 01/02/2019 V Término 01/02/2019 V          | Início 01/02/2019 v Iérmino 01/02/2019 v Aplicar Gintrada Vencimento Vencimento Pago |                                                                                                    |                                                                                                    |                                                                                                    |  |  |  |  |  |
|                                                   |                                                                                      | Fator do Cheque: Re                                                                                                    | ebido                                                                                                    |                                                                                                    |  |  |  |  |  |
| Conta/Caixa v Cust. v Saldo<br>CAIXA EMPRESA 3.47 | Vúmero do Cheque           1,00         Valor do Cheque                              | Tipo de Cheque<br>⊛Todos ○A Vista ○Pré                                                                                                    | Mostrar<br>Todos O Conciliados O Não                                                                                                    | Conciliados Ostrar Bloqueados                                                                                                    |  |  |  |  |  |
|                                                   | Sel. → Bloq. → Entrada →                                                             | Venc.         Num. Cheque           12/03/2019         98           03/03/2019         08500°           13/03/2019         00001€           13/03/2019         00001€           13/03/2019         00001€           Transfe         Alterar           Bloque         Debtour           Alterar         Bloque           Debtour         Alterar           Bloque         Debtour           Marcar         Devolu | Valor Cliente BAI<br>371,64 DAIANE BAI<br>ar Ctrl+Alt+C<br>Ctrl+Alt+D<br>réncia entre Contas<br>Data de Vencimento<br>ar Cheque<br>quear Cheque<br>são<br>todos os Cheques F9 | Banc         Doc. Compra         Emitente           NCO ITAU S.A.         00000103         O PRÓPRIO           ICO DO BRAS (CHP0850097CF DELCI         ICO ITAU S.A.         CHP0000166CF PRIMO           ICO ITAU S.A.         CHP0000164CF NE         ICO ITAU S.A.         CHP0000164CF NE |  |  |  |  |  |

Será pedida a data de devolução e após a conclusão do processo será lançado um agendamento financeiro na data informada para o cliente.

Se desejar visualizar os cheques devolvidos, basta ir na aba **Relatórios - Devolvidos** da tela em questão.

| Dados Movimento Dados Conta Corrente Cheques      | Movimento Ger. Bancos    |                     |                              |                       |
|---------------------------------------------------|--------------------------|---------------------|------------------------------|-----------------------|
| Movimento Depósitos Pagamentos Relatórios         |                          |                     |                              |                       |
| Por Cheque Estornados Por Cheque Estornado De     | volvidos                 |                     |                              |                       |
| Dt. Dev. Início 27/06/2019 V Término 27/06/2019 V | 🖌 Aplicar 🔄 Imprimir     |                     |                              |                       |
|                                                   | Cheques Dev              | /olvidos            |                              |                       |
| Data Dev. 🔻 Entrada 👻 Num. Cheque 👻               | Valor - Cliente          | ▼ Usuário ▼ Agência |                              |                       |
| 27/06/2019 14:35:101/02/2019 98                   | 371,64 DAIANE            | ADMIN 5114          | 10552 BANCO ITAU S.A.        | DVC00000103           |
| ► 27/06/2019 14:35: 01/02/2019 0850097            | 686,84 Excluir Devolução | B13 ADMIN 4217      | 15535 BANCO DO BRAS          | SIL S.ADVCCHP0850097  |
|                                                   | L                        |                     |                              |                       |
|                                                   |                          |                     |                              |                       |
|                                                   |                          |                     |                              |                       |
|                                                   |                          |                     |                              |                       |
|                                                   |                          | Develueñe           |                              | ×                     |
|                                                   | Agendamento da           | Devolução           |                              |                       |
| Referência Vencimento Vencimento Fantasia         |                          | → PG → Data PG →    | Descrição                    | Documen A             |
| ► 27/06/2019 27/06/2019 DELCI                     | C 686,84                 |                     | VOLUÇÃO DE CHEQUES - FECH CX | 3 - 01/02/19 QDVCCHP0 |
|                                                   |                          |                     |                              |                       |
|                                                   |                          |                     |                              | v.                    |
|                                                   | Total Cheques Devo       | hidos 1 059 49      |                              | · ·                   |
|                                                   | Total cliedues bevo      | 1000 1.000, 10      |                              |                       |
| Contas e Caixas                                   |                          |                     |                              |                       |

Se desejar excluir uma devolução, basta selecionar o registro desejado e com o botão direito do mouse selecionar a opção **Excluir Devolução** 

Permissão de Usuário para Devolução Módulo: Caixa / Permissão: Devolução de Cheque.

### Adicionar a forma de pagamento agendada - Títulos a Receber Geral

Foi adicionado o campo **Forma de Pagamento Prevista** (vem do orçamento se existir um pré agendamento financeiro) na tela de Títulos a Receber Geral.

### Adicionar Coluna no Relatório de Sugestão de Compras (Ticket 13005)

Foi adicionado na interface **Sugestão de Compra** 3 novas colunas que serão habilitadas somente quando no campo tipo estiver selecionada a opção **Fabricante**, essas colunas são **QTDE de CX**, **QTDE por CX** e **Preço por Caixa**. Elas atuaram semelhante a aba de pedido localizado em **Gerenciamento → Cadastro → Fornecedores**, aba **Pedido**.

| Tipo<br>Categoria<br>Cotação | Fabricante v<br>a UPSIDE ATACADO [ •<br>Todos v | Periodo para o pedido           Início         01/02/2019           Término         28/02/2019           Margem Seg.         10,00% | Basear<br>Início<br>Término | sugestão n<br>01/03/2019<br>30/03/2019 | as vendas c          | los seguinto<br>Inicio –<br>01/03/2019 | es período<br>Término<br>30/03/2019 | S<br>A<br>V           |                  |                      |                       |                   |                        |              |             |            |             |   |
|------------------------------|-------------------------------------------------|----------------------------------------------------------------------------------------------------|-----------------------------|----------------------------------------|----------------------|----------------------------------------|-------------------------------------|-----------------------|------------------|----------------------|-----------------------|-------------------|------------------------|--------------|-------------|------------|-------------|---|
| Expor 🔻                      | Código 👻                                        | Descrição 👻                                                                                                    | Custo 🗸                     | Média<br>Vendas/Dia 👻                  | Qtde<br>Disponivel - | Estoque<br>Atual                       | Qtde. Já<br>Pedida                  | Previsão<br>p/Periodo | Qtde<br>Sugerida | Qtde com<br>Margem • | Qtde com<br>Margem+ • | Qtde do<br>Pedido | /alor Un. di<br>Pedido | Qtde de Cx 👻 | Qtde p/Cx 👻 | Preco p/ 🔻 | Estq<br>Min |   |
|                              | 07891089064877 COCO RAL                         | LA PREF ADOC 050G                                                                                                    | 1,1300                      | 0,0000                                 | 82,00 UN             | 82,00 UN                               | 0,00 UN                             | 0,00 UN               | 0,00 UN          | 0,00 UN              | 0,00 UN               |                   |                        |              |             |            |             | 0 |
|                              | 07896030813313 COPO D CF                        | COPOBRAS 300ML C/050                                                                                                    | 80,1100                     | 0,0000                                 | 0,00 UN              | 0,00 UN                                | 0,00 UN                             | 0,00 UN               | 0,00 UN          | 0,00 UN              | 0,00 UN               |                   |                        |              |             |            |             | 0 |
|                              | 07897323800096 CORDA VA                         | RAL POLIFORT 10M N3                                                                                                    | 0,4000                      | 0,0000                                 | -5,00 UN             | 0,00 UN                                | 0,00 UN                             | 0,00 UN               | 0,00 UN          | 0,00 UN              | 0,00 UN               |                   |                        |              | 12,00 UN    |            |             | 0 |
|                              | 07891150018921 CR CB TRE                        | SEMME PENT 0300ML CACH                                                                                                    | 10 0800                     | 0 0000                                 | 0 00 LIN             | 0.00 LIN                               | 0.00 LIN                            | 0 00 UN               | 0.00 LIN         | 0.00 LIN             | 0.00 LIN              |                   |                        |              |             |            |             | n |

### Não permitir remover produto de uma area quando ele está em promoção

Foi realizado um tratamento impedindo que o produto seja excluído de uma área se o mesmo estiver em promoção. Para tal procedimento será necessário remover o produto da promoção.

## Cadastrar ECFs

Alterado para permitir cadastrar mais de um ECF com o mesmo número de PDV desde que os mesmo tenham o tipo de ECF diferentes.

#### Tela de cotação está vindo com todos os itens selecionados

Foi realizado tratamento na aba **Itens** para os registros não venham selecionados e sim no momento que usuário deseje. Foi adicionado também auditoria ao excluir algo item.

#### Associar EANS na importação de XML

Ao importar um xml em que os produtos são identificados pelo código do fornecedor existe a opção de associar os EANS aos produtos identificados.

Foi adicionado uma opção na inteface para que o usuário informe se deseja associar esses EANS aos produtos. Caso essa opção esteja desmarcar, ao confirmar a importação o sistema **NÃO** irá associar, caso esteja marcada, o sistema ainda irá exibir uma mensagem na confirmação questionando o usuário se realmente deseja associar esses EANS.

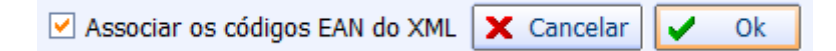

#### Alterar Preço automaticamente ao confirmar a Nota Fiscal (Ticket 13397)

Ao confirmar uma nota fiscal e o produto tive o custo alterado, o sistema irá validar a configuração *"2601 - Alterar preços imediatamente ao confirmar NF"*, caso esteja como sim, o sistema irá pegar o markup do cadastro do produto e aplicar em cima do novo custo para calcaular o preço e altera-lo.

Quando a configuração 2601 estiver como sim, o sistema não irá criar log de confirmação de preço.

### Markup de preço Mínimo e Markup preço Especial por Cliente (Tciket 13397)

Adicionado o campo de markup mínimo nas interfaces que fazem alteração de preço mínimo, cadastro de produtos, alteração rápida de preço e confirmação de preço. Também foi adicionado o markup para o preço especial por cliente.

| 🎲 Preço Especial                                                                              | —      |     | $\times$ |
|-----------------------------------------------------------------------------------------------|--------|-----|----------|
| Custo         2,000         Markup Cad. (%)         75,000%         Valor Cad.         3,5000 |        |     |          |
| Desconto (%) 0,000% Markup (%) 0,000% Valor 0,0000 🗸 Con                                      | firmar | X C | ancelar  |

### **Criar Nota Fiscal**

Ao criar uma nota fiscal e o usuário inseria um CPF ou marque a opção de I.E como Não Contribuinte, o sistema já irá marcar a opção de consumidor final, podendo o usuário desmarcar caso deseja.

### Nota Fiscal de Complemento de ST (Ticket 13209)

Para fazer uma nota fiscal de complemento de ST o usuário deve informar na capa da Nota Fiscal apenas o valor de ST ou se desejar complementar a BC de ST deve informa-lá também. Após fazer a capa da nota fiscal, o usuário deve inserir um item sem quantidade e sem valor, informando apenas o valor de ST e a base, caso seja informada na capa da nota. Marcar a opção permitir item sem custo, inserir o item na nota fiscal e confirma-lá.

A nota fiscal de complemento deve ter apenas um produto.

#### Importar financeiro do XML na Nota Fiscal (Ticket 9073)

Foi criada uma configuração **6803 - Financeiro: Importar Financeiro do Xml na Nota Fiscal** que se estiver configurada em **Sim**, ao importar o Xml de uma Nota Fiscal (nas telas de Nota Fiscal ou

Nf-e Destinadas) e o xml possuir agendamento **tag** <**ndup**>, o sistema importará automaticamente o agendamento financeiro.

# Atacado- Permitir que a Simulação para Preço por Quantidade esteja apto para utilizar preço por intervalos de quantidade

Foi realizado as alterações mencionadas para interface **Relatório de Simulação para Preço por Quantidade**, localizada em **Gerenciamento→ Relatórios→ cadastros→ Produtos→ Simulação para preços no Atacarejo**.

#### Puxar Agendamento Financeiro em Nota Fiscal de Convênio

Ao fazer uma Nota Fiscal de Convênio e o mesmo possuir agendamentos lançados em Gerenciamento  $\rightarrow$  Financeiro  $\rightarrow$  Lançamentos  $\rightarrow$  Convênios a Pagar, o sistema mostrará uma tela para que o usuário selecione quais agendamentos deseja vincular a Nota Fiscal (ocorrerá após gravar a capa da Nota).

#### Relatório de Itens na Promoção

Foram adicionados novas opções de filtragem no relatório de itens na promoção, como por exemplo, permitir filtrar por agrupamento de Promoção. Mais detalhes aqui.

#### Confirmação de Vendas

Adicionado uma coluna com o tipo de ECF para facilitar a identificação do ECF.

| ECF | s   | Conferenci | ia | Resultad  | os       |       |       |                     |               |               |           |           |                       |              |      |
|-----|-----|------------|----|-----------|----------|-------|-------|---------------------|---------------|---------------|-----------|-----------|-----------------------|--------------|------|
| Da  | ata | 01/03      | /2 | 019       |          |       |       |                     |               |               |           |           |                       |              |      |
| Р.  | . • | Tipo ECF   | •  | Seq.Ini 🔻 | Seq.Fi 🔻 | CRZ 🔻 | CRO 🔻 | Grande TotalFinal 🔻 | Venda Bruta 🔻 | Soma dos It 🔻 | Cancela 🔻 | Descont 🔻 | Dif.(VB-CancDescIte 🔻 | Re 🔻         | SE ▼ |
|     | 25  | ECF-IF     |    | 553839    | 554256   | 2657  | 10    | 25.931.838,22       | 29.768,60     | 29.672,95     | 86,81     | 8,84      | 0,00                  | $\checkmark$ |      |
|     | 35  | ECF-IF     |    | 582157    | 582549   | 2098  | 5     | 24.935.822,17       | 27.851,55     | 27.804,08     | 0,00      | 47,47     | 0,00                  | $\checkmark$ |      |
|     | 38  | ECF-IF     |    | 54227     | 54289    | 1368  | 3     | 3.664.381,71        | 6.134,23      | 6.130,08      | 4,15      | 0,00      | 0,00                  | $\checkmark$ |      |
|     | 39  | ECF-IF     |    | 940406    | 941256   | 1645  | 4     | 16.298.173,45       | 15.958,32     | 15.879,89     | 73,97     | 4,46      | 0,00                  | $\checkmark$ |      |
|     | 40  | ECF-IF     |    | 839587    | 839974   | 1572  | 4     | 17.622.816,71       | 24.321,37     | 24.294,84     | 9,73      | 16,80     | 0,00                  | $\checkmark$ |      |
|     | 41  | ECF-IF     |    | 220550    | 221005   | 912   | 4     | 12.362.504,04       | 25.865,57     | 25.828,44     | 17,43     | 19,70     | 0,00                  | $\checkmark$ |      |
|     | 42  | ECF-IF     |    | 95002     | 95004    | 947   | 7     | 5.069.628,60        | 0,00          | 0,00          | 0,00      | 0,00      | 0,00                  | $\checkmark$ |      |
|     | 44  | ECF-IF     |    | 275569    | 275899   | 1048  | 5     | 11.590.128,14       | 28.800,01     | 28.709,16     | 37,94     | 52,91     | 0,00                  | $\checkmark$ |      |
|     | 46  | ECF-IF     |    | 291359    | 291662   | 909   | 2     | 16.899.254,01       | 25.051,41     | 25.025,78     | 0,00      | 25,63     | 0,00                  | $\checkmark$ |      |
|     | 48  | ECF-IF     |    | 251645    | 251647   | 855   | 1     | 15.115.881,64       | 0,00          | 0,00          | 0,00      | 0,00      | 0,00                  | $\checkmark$ |      |
|     | 49  | ECF-IF     |    | 159456    | 159838   | 514   | 1     | 9.006.447,12        | 36.008,65     | 35.566,82     | 401,05    | 40,78     | 0,00                  | $\checkmark$ |      |
|     | 50  | ECF-IF     |    | 134443    | 134825   | 425   | 1     | 7.354.450,11        | 25.309,51     | 25.289,61     | 11,70     | 8,20      | 0,00                  | $\checkmark$ |      |
|     | 51  | ECF-IF     |    | 128803    | 129082   | 386   | 1     | 6.480.601,39        | 17.551,34     | 17.440,16     | 102,28    | 8,90      | 0,00                  | $\checkmark$ |      |
|     | 52  | ECF-IF     |    | 44163     | 44332    | 270   | 2     | 2.637.607,26        | 15.097,02     | 15.095,38     | 0,00      | 1,64      | 0,00                  | $\checkmark$ |      |
|     | 53  | ECF-IF     |    | 142079    | 142914   | 245   | 1     | 2.576.852,50        | 16.307,19     | 16.153,84     | 137,91    | 15,44     | 0,00                  | $\checkmark$ |      |

#### **Configurar Formas de Recebimentos**

Ao configurar uma nova forma de recebimento, foi adicionado o tipo de ecf para facilitar na identificação de cada ECF.

| Forma de Recebimento 👻 | Código Forma PDV 🛛 🔻 | PDV - | Tipo ECF 🛛 🔻 |
|------------------------|----------------------|-------|--------------|
| CHEQUE A VISTA         | 201                  | 25    | ECF-IF       |
|                        | 201                  | 26    | ECF-IF       |
|                        | 201                  | 35    | ECF-IF       |
|                        | 201                  | 38    | ECF-IF       |

#### Exportação do Relatório de Centro de Custo para o Excel

Foi adicionado a possibilidade de exportar o Relatório de Centro de Custo para o Excel, para tal é necessário que os dados estejam apresentados na interface e clique com botão direito do mouse em cima do botão Imprimir e escolha a opção **Exportar p/ Excel**.

### Importar Planilha do Excel (Convênio Seicon) no Lançamento de Convênios a Pagar

Foi criada uma melhoria para que o usuário consiga importar uma Planilha de Excel (Convênio Seicon com a formatação - Controle / Nome / Total / Indice / Tabela / Matricula / Cpf) através da tela Gerenciamento → Financeiro → Lançamentos → Convênios a Pagar, selecionando o convênio desejado e logo após clicando no botão **Importar** (o sistema puxará os valores da planilha para o lançamento).

Todos os agentes deverão estar cadastrados no sistema e se não tiver o cadastro o sistema apresentará uma mensagem informando que o cadastro não foi encontrado.

### Identificador de Código Interno

Foi criado uma configuração **"4704 - Identificação de Código Interno"** para o usuário informar o indentificador de códigos internos. Ao informar um valor nessa configuração, o sistema irá pegar esse valor e concatenar no inicio do código gerado.

Essa identificação não será feita quando for código de balança.

#### Layout de Impressão de Etiquetas

Agora na inteface de etiquetas é possível imprimir mais de um layout. Para isso é preciso ir em Gerenciamento  $\rightarrow$  Configurações  $\rightarrow$  Modelos de Impressão, selecionar Etiquetas e Cadastrar os Layouts desejados.

| 🎲 Modelos de Impressão                | _              |   | × |
|---------------------------------------|----------------|---|---|
| Modelos de Impressão                  |                |   |   |
| DESCRICAO                             |                |   |   |
| ⊡ ETIQUETAS                           |                |   |   |
| ··· PADRAO                            |                |   |   |
| CARTAZ                                |                |   |   |
|                                       |                |   |   |
|                                       |                |   |   |
|                                       |                |   |   |
|                                       |                |   |   |
|                                       |                |   |   |
|                                       |                |   |   |
|                                       |                | 1 |   |
| 🕂 Novo Sub-Item 🖉 Alterar 🧳 Excluir 🚮 | <u>F</u> echar |   |   |

Após cadastrado os modelos de impressão, ao clicar para imprimir na inteface de etiquetas o sistema abrira uma janela para escolher qual layout deseja imprimir. Caso só exista um layout não será aberta a janela para escolha.

### Alterar Preços Especiais Automaticamente ao Confirmar Nota Fiscal

Foi criada uma configuração **"4604 - Alterar Preços Especiais Imediatamente ao Confirmar NF"** que permite alterar os preços especiais (Preço de atacado, preço de atacado por cliente e preço diferenciao por cliente) automaticamente ao confirmar uma nota fiscal de entrada que tenha alterado o custo do produto.

O preço só será alterado caso seja a ultima nota fiscal com alteração no Custo (nota mais recente).

#### [BIOMETRIA]Criar configuração para permitir identificar o cliente nas vendas

Foi criado na configuração do EasyCash na aba Biometria a opção de configurar biometria na identificação dos agentes envolvidos nos seguintes processos: Venda em cliente, Venda em funcionário, Entrega e Vasilhame.

#### [NFC]Criar na retaguarda as configurações de NFC-e

Foi criado na configuração do EasyCash a aba NFC-e com várias opções de configuração do referido módulo. Com isso, no processo de exportação, as mesmas já vão pré-configuradas para o frente de caixa.

# Criar configuração se o MaxDesconto irá ser computado ou não no frente de Caixa

Criada a configuração **2908** "Trabalhar com desconto fixo no cadastro do cliente (MAXDESC)" na aba "Cadastro  $\rightarrow$  Geral" do EasyCash. Nela pode-se setar se o frente de caixa irá computar o desconto fixo ou não do cadastro do cliente no momento da venda. Segue a imagem:

| 纉 Configuração PDV - EasyCash                 |                   | ×    |
|-----------------------------------------------|-------------------|------|
| Empresa SUPERMERCADO                          | •                 |      |
| PDV DAV / Prá-Venda Cadastro Troca            | de Mercadoria     | 4    |
| Geral Finalidade                              |                   |      |
|                                               |                   | _    |
| Geral<br>Calcular DV do EAN                   |                   | ור   |
| SIM                                           |                   |      |
| Calcular DV do código da balança              |                   |      |
| SIM                                           |                   |      |
| Nº de dígitos do EAN                          |                   |      |
| 14                                            |                   |      |
| - Vo Edo office                               |                   |      |
| Checksum do código de barra                   |                   |      |
|                                               |                   | IJ   |
| Consumidor                                    |                   | ٦L   |
| Questionar alteração de cadastro              |                   |      |
| Trabalhar com desconto fixo no cadastro de    | cliente (MAXDESC) |      |
| ✓ Solicitação de cadastro de consumidor: Foco | o na opção "SIM"  |      |
| Venda a autorizado: Foco na opçao "SIM"       |                   |      |
|                                               |                   |      |
|                                               |                   |      |
|                                               |                   |      |
|                                               |                   |      |
|                                               |                   |      |
|                                               | 🕀 Eechar          | ar   |
|                                               | C. Lecuar         | ul I |

# [NFC]Baixar XML de Venda(Ticket 13383)

Na tela de conferência de vendas(Gerenciamento  $\rightarrow$  Estoque  $\rightarrow$  Vendas  $\rightarrow$  Conferir vendas ECF) foi criado um botão para que o cliente possa baixar os XMIs das vendas já conferidas. Segue a imagem:

|                                                                                                    | Conferência de Vendas do ECF |
|----------------------------------------------------------------------------------------------------|------------------------------|
| ECFs Conferencia Resultados                                                                         |                              |
| Inicio 29/07/2019 💽 Termino 29/07/2019 💽 🗸 Aplicar 🕢 Baixar XML                                     | Venda(0013/0013)             |
| Data • Conferido • Numero Caix • Total Bruto • Total Liquido • Cancelam • Desconto • Red. Z Emiti • |                              |
| 29/07/2019 🗹 1 7,35 7,35 0,00 0,00 1                                                                |                              |

# [NFC]Tela de gerenciamento de NFCe em alguns casos sai do primeiro plano e depois volta

A tela de gerenciamento do servidor de NFC-e foi transformada em aba e inserida dentro da tela principal do IntelliCash, prevenindo que ocorra a perda de foco da mesma do primeiro plano.

#### Motivos de Cancelamento - Criar um pré cadastro

Foi criado para os motivos de cancelamento de cupom e item um pré-cadastro para facilitar para o operador de caixa, nas configurações do EasyCash. Segue a imagem:

| Descrição do Produto Sucinta Sucinta Indicador de Arred. / Trunc. Arredondamento Preço Máximo Qtde.Máxima 99.999,00 999 Tam.Desc.Produto Troco Max. 30 0,00 Código Balança (Peso) 2CCCCCPPPPPPD Código Balança (Unidade) 2CCCCCQQQQQD Mensagem Obrigado pela preferência! Volte Sempre! | <ul> <li>Atualizar preço dos produtos Online</li> <li>Sugerir troco</li> <li>Pedir motivo de cancelamento</li> <li>Idontificar Oporador no Cupon Eiccal</li> <li>Suprimento autom. na Abertura Caixa</li> <li>Segunda Via Compacta</li> <li>Relatório de Caixa ao fechar Turno</li> <li>Efetuar Conferência ao fechar Turno</li> <li>Efetuar Conferência ao fechar Turno</li> <li>Informar Saldo na Impressão</li> <li>Imprimir Nota Informativa</li> <li>Pedir Vendedor do Cupom Fiscal</li> </ul> Pagamento Nº vias:           01 |
|----------------------------------------------------------------------------------------------------|----------------------------------------------------------------------------------------------------|
| Aniversário: Pequena V<br>Recebimento<br>Saldo Insuficiente/Cliente Bloqu<br>Problemas Cadastrais!                                                                                                    | Imprimir Sempre Recibo Detalhado ∨<br>Ieado ✓ Imprimir Termo de Pagto.                                                                                                    |
| URL para baixar tabela Código de<br>http://www.fazenda.mg.gov.br/e                                                                                                    | Identificação do ECF<br>empresas/ecf/files/Tabela_CNIEE.bin                                                                                                    |

## [BIOMETRIA]Tela de confirmação do cliente identificado

Foi criada na aba de biometria das configurações da retaguarda a opção de confirmar o agente após a identificação por biometria. Esta configurações será utilizada ao inserir este tipo de pesquisa de agente na retaguarda. Segue a imagem:

| 📸 Configurações — 🗆 🗙                                                                |
|--------------------------------------------------------------------------------------|
| Geral SPED Produtos Matriz & Filiais IWMS Biometria                                  |
| Vtilizar Leitor Biométrico                                                           |
| 🗌 Usar configuração por máquina                                                      |
| Leitor: Futronic - FS88H                                                             |
| Exibir mensagem de confirmação da identificação do agente para o usuário             |
| Valor do porcentual mínimo para a<br>qualidade da imagem de captura: 70,00 %         |
| Valor do porcentual mínimo para<br>considerar o match entre 2<br>templates: 100,00 % |
| Detectar dedo falso: 🗸 (Default: Marcado)                                            |
| Desabilitar a detecção no cadastro: 🗸 (Default: Marcado)                             |
| Desabilitar múltiplos dedos em um template(MIOT): 🗹 (Default: Marcado)               |
| Número máximo de frames no template: 3 (Default: 3)                                  |
| Valor de medida(FARN): 166 (Default: 221)                                            |
| 훚 Teste Diodo Sensor 👻 🍕 Comunicar 👔 Parâmetros                                      |
| [FtrScanAPI.DLL] - Versão 13.8.3741.1673<br>[FtrAPI.DLL] - Versão 4.2.2029.176       |
| 🗙 Cancelar 🖌 Salvar                                                                  |

# Correções

#### Campo Bloqueado -> Dif. Orçamento com Cupom Fiscal

Foi acrescentado o campo bloqueado no grid **Itens do Orçamento** localizado em **Gerenciamento**  $\rightarrow$  **Relatórios**  $\rightarrow$  **Logistica**  $\rightarrow$  **Dif. Orçamento com Cupom Fiscal**.

23/28

| Itens do Orçamento                  |           |        |         |            |       |   |
|-------------------------------------|-----------|--------|---------|------------|-------|---|
| Descrição                           | ▼ Unida ▼ | Qtde 👻 | Valor • | Desconto 👻 | Blog. | - |
| ACUCAR CRISTAL 5000G                | PT        | 6,00   | 54,90   | 2,04       |       |   |
| ARROZ COCAL BRISA 5000G TP5*        | PT        | 6,00   | 66,90   | 4,44       |       |   |
| BISC MABEL ROSQ PAVESINO 800G COCO* | UN        | 15,00  | 82,35   | 15,00      |       |   |
| CAFE PO TAIOBEIRAS 250G TRAD*       | UN        | 20,00  | 89,60   | 6,20       |       |   |
| CERV ANTARC LT 350ML SUB ZERO*      | UN        | 120,00 | 234,00  | 28,80      |       |   |
| REFRIG COCA COLA PT 2000ML* TRAD    | UN        | 16,00  | 97,28   | 6,56       |       |   |
| REFRIG IT PT 2000ML* COLA           | UN        | 6,00   | 16,74   | 2,40       |       |   |
| REFRIG IT PT 2000ML* GUARANA        | UN        | 6,00   | 16,74   | 2,40       |       |   |
| REFRIG IT PT 2000ML* LARANJA        | UN        | 6,00   | 16,74   | 2,40       |       |   |
| REFRIG SIMBA PT 2000ML GUARANA      | UN        | 8,00   | 26,32   | 1,60       |       |   |
| SAL MOIDO BEIJA FLOR 1000G TRAD*    | UN        | 30,00  | 16,20   | 10,50      |       |   |
|                                     |           |        |         |            |       |   |
|                                     |           |        |         |            |       |   |
|                                     |           |        |         |            |       |   |
|                                     |           |        |         |            |       |   |
|                                     |           |        |         |            |       |   |

#### Relatório de produtos em excesso

Foi realizado a correção no Relatório de Produtos em excesso, localizado **Gerenciamento** → **Relatório** → **Gestão de Estoque** → **Análise de Qtde** → **Estoque em Excesso**.

#### **Desconfirmar Nota Fiscal**

Correção para que ao desconfirmar um nota fiscal não seja criada a confirmação de preço dos kits.

#### Localizar Nota Fiscal

Corrigido o erro que dava ao localizar Nota Fiscal com mais de 999 Itens.

#### Devolução para Forncedor

Corrigido o erro de string truncation.

### Importar produtos bloqueados na tela de orçamento

Foi realizado o tratamento na interface de **Orçamento**, para que ao realizar uma importação e no arquivo existam produtos bloqueados sejam informados quais produtos e questionar se deseja excluir o produto do orçamento ou se deseja cancelar a importação para desbloquear o produto.

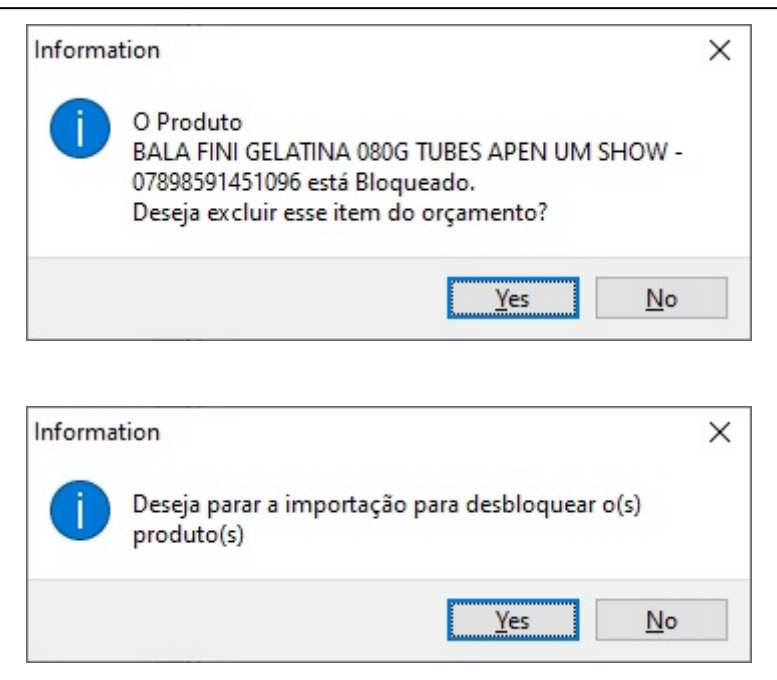

# Cor da Fonte (Ticket 13474)

Foi alterada a cor da fonte na interface **Localizar Cupom Fiscal**, para facilitar a visualização.

#### Nota Fiscal Complementar (Ticket 11373)

Corrigido para colocar quantidade 1 nas notas complementares em vez de quantidade zero.

#### Preço de Atacado

Corrigido para permitir utilizar preço de atacado quando se trabalha com preços por área.

#### **Mercos - Importar Pedidos**

Correção para não tentar calcular o desconto quando o valor enviado pela mercos for maior que o valor do produto. Esse caso acontece quando tem um acrescimo no sistema da mercos e não precisa calcular o desconto.

#### MgMobile - Importar Pedidos com Desconto (Ticket 11406)

Corrigido para que ao importar um pedido para o IC e o mesmo tenha desconto, destacar esse desconto nos itens.

### Mercos - Configurações

Corrigido para permitir alterar a url de comunicação pela interface.

#### **Orçamento - Localizar Produtos com 14 digitos no código de barras**

Corrigido para que quando o sistema esteja configurado para trabalhar com 14 digistos no código de barras e o usuário ler um código menor que 14 o sistema tente localizar da forma como foi digitado e caso não encontre complete com zeros a esquerda até 14 para localizar.

#### Cadastrar quanditade por Caixa do Produto

Corrigido para não permitir cadastrar quantidade por caixa igual a zero.

#### Relatório de Separação de Mercadoria (Ticket 12858)

Corrigido para que ao fazer uma nota fiscal sem ser por orçamento o sistema permita filtrar a área de acordo com a área do vendedor informado no cadastro do cliente.

# Titulos a receber geral não estava exibindo os agendamentos dos orçamentos de acordo com a empresa em que foi realizada (Ticket 13301)

Referente a correção da empresa no lançamento do pré agendamento financeiro de um orçamento em um banco multiempresa.

Para mostrar o faturamento de todas as empresas no relatório a configuração 2003 - Mostrar os Faturamentos de Todas as Empresas deve estar em Sim.

#### **Duplicar Agrupamento de Promoções**

Ao duplicar um agrupamento e a configuração 3304 estiver como **Não**, o sistema irá habilitar um campo para o usuário escolher a empresa para qual deseja duplicar os itens do agrupamento.

Last update: 2019/08/13 intellicash:atualizacoes:3.1.002.000 http://wiki.iws.com.br/doku.php?id=intellicash:atualizacoes:3.1.002.000&rev=1565696026 12:33

| 🍓 Cadastrar Agrupamentos                                       | _                         |                  | × |  |  |  |  |  |
|----------------------------------------------------------------|---------------------------|------------------|---|--|--|--|--|--|
| Empresa DESENVOLVIMENTO                                        | •                         |                  |   |  |  |  |  |  |
| Descrição DUPLICAR                                             | Tipo de Prom<br>Encarte ( | noção:<br>) Loja |   |  |  |  |  |  |
| Início 02/07/2019  Término 30/07/2019  Encerramento Automático |                           |                  |   |  |  |  |  |  |
| Confirmar X Cancelar                                           |                           |                  |   |  |  |  |  |  |

#### Controle de Perdas (Ticket 12537)

Corrigido o erro de lentidão no processo de inserir itens na perda.

#### DRE centro de custo de tarifa de cartões não estavam entrando

Foi corrigido a interface do **DRE** para que apresente a tarifa dos cartões.

#### Impressão da apuração de Pis e Cofins (Ticket 9263)

Foi realizado o tratamento para que impressão seja de acordo com a ordenação da grid. Essa interface localizado-se em **Gerenciamento→ Relatórios→ Gestão Fiscal → Apuração de PIS/Cofins**Aba: **CFOP → Detalhamento da Apuração**.

#### Falha na permissão ao cadastrar produto

Foi realizado o tratamento para que quando retirado a permissão do usuário de **cadastrar produto sem NCM** e teclar a **Esc** no momento da permissão o produto não seja cadastrado.

#### Permissão para cadastro sem cest falhando

Foi realizado tratamento no botão Cancelar para impossibilitar o usuário cadastrar sem **CEST**, se o mesmo não possuir a permissão **Cad. CEST incorreto**.

#### Erro na tela de Relatório de Contas a Receber

Foi realizado tratamento no campo **Doc. Agente** do **Relatório de Contas a Receber**, pois o mesmo quando se arrastava o campo apresentava um erro que só parava quando se matava o processo.

27/28

#### Importação do XML - Não permitir colocar data Futura

Corrigido para que ao importar um XML não permitir ao usuário colocar uma data de entrada maior que a data atual.

#### Produtos que não são ST com informações de ST (Ticket 13588)

Corrigido para que ao alterar o cadastro de tributação do produto e o mesmo não seja ST remover os dados de ST.

#### Geração de SPED com base MultEmpresa

Corrigido o erro de selecionar a empresa na hora de gerar o sped.

#### Importação de Xml da matriz no banco da filial e vice-versa

Corrigido o erro de importação de XML da empresa que não é controlada no banco e dados. Isso acontecia quando cliente trabalhava com matriz e filial porem empresas controladas em bancos diferentes.

#### Clálculo de Fechamento do Laticínio

Corrigida a maneira de calcular os valores dos lançamentos diários e do fechamento dos laticícios. Em casos que utilizavam mais de um intervalo de cotas, algumas divergências apareciam.

#### Inserir Itens na Promoções

Corrigido para que na interface de lançar itens na promoção, aba itens, só mostrar uma vez o produto quando o mesmo tiver mais de um código de barras.

From: http://wiki.iws.com.br/ - **Documentação de software** 

Permanent link:

http://wiki.iws.com.br/doku.php?id=intellicash:atualizacoes:3.1.002.000&rev=1565696026

Last update: 2019/08/13 12:33

×